ンフォーメーション・ク

操作説明書は、ホームページから ダウンロードできます。

[1] ダウンロードしたファイルを、解凍ソフト(Lhaz など)で解凍します。

Lhaz のダウンロード (free) は、<u>http://www.chitora.jp/</u> からできます。

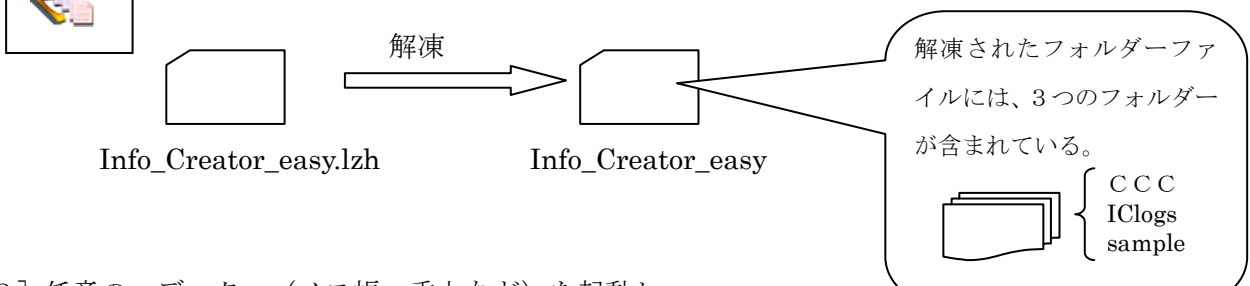

[2] 任意のエディター(メモ帳、秀丸など)を起動し、

フォルダー[CCC]内の、cgi プログラム[ecreate.cgi]を開きます。

- [3] 操作説明書を参考に、Perl へのパスとパスワードを変更し、保存します。
  - (1) 1行目:#!/usr/local/bin/perl

プロバイダーで定められた Perl へのパスに変更します。

(2) 12・13行目:パスワードを変更します。
\$admin = "e1";#------- 管理者用パスワード
\$user = "e2";#------- 担当者用パスワード

[4] 次に、フォルダー名[CCC]を、任意の名前に変更します。

[5] プログラム類をアップロードするために、ftp ソフト[FFFTP など]を起動します。

FFFTP は、<br/>http://www.forest.impress.co.jp/lib/inet/servernt/ftp/ffftp.htmlから、ダウンロード (free) できます。

ftp ソフトなどで、ホームページが置かれているサーバに接続します。

```
上記の3つのフォルダーをアップロードします。
```

FFFTPの使い方は、<u>http://siriasu.s10.xrea.com/ffftp/ffftp.htm</u>を参考にできます。 アップロードしたファイルのパーミッションを、操作説明書を参考に設定して下さい。 (ファイル上で、マウスの右ボタンをクリックし、属性変更できます。)

| 属性の変更        | 6/0 7 | ×    |
|--------------|-------|------|
| オーナー         | グループ  | その他  |
| ▼呼出          | ☑ 呼出  | ☑ 呼出 |
| ✓ 書込         | ■ 書込  | 🗖 書込 |
|              | 📝 実行  | ▼ 実行 |
| 現在の属性 755    |       |      |
| OK キャンセル ヘルプ |       |      |

CGI プログラムの設定はここまでです。 次に、貴ホームページの更新対象位置に 任意の開始文を設定すれば準備完了です。

一以上 一